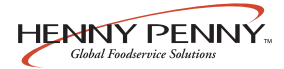

### **SECTION 3. OPERATING INSTRUCTIONS**

#### **3-1. OPERATING CONTROLS**

| COOK/PUMP Switch         | A three-way switch with center OFF position; move the switch to<br>the position marked COOK to operate the fryer; move the switch<br>to the PUMP position to operate the filter pump; certain conditions<br>must be met prior to operation of the filter pump; these conditions<br>are covered later in this section                           |
|--------------------------|----------------------------------------------------------------------------------------------------|
| Frypot                   | This reservoir holds the cooking shortening, and is designed to<br>accommodate the heat exchanger, 8 head of product, and an<br>adequate cold zone for collection of cracklings                                                                                                    |
| Carrier                  | This stainless steel carrier consists of five racks which contain<br>the food product during and after frying                                                                                                    |
| Lid Gasket               | Provides the pressure seal for the frypot chamber                                                                                                    |
| Deadweight Valve         | The deadweight style operating pressure relief valve is used to<br>maintain a constant level of steam pressure within the frypot;<br>any excess steam pressure is vented through the exhaust stack;<br>remove the deadweight cap, and clean the deadweight cap,<br>weight, and deadweight orifice once a day; see Section 3-15                 |
|                          | <b>WARNING</b>                                                                                                    |
|                          | Failure to clean the deadweight assembly daily could<br>result in the fryer building too much pressure. Severe<br>injuries and burns could result.                                                                                                    |
| Safety Relief Valve      | An ASME approved spring-loaded valve set at 14.5 psi<br>(999 mbar); in the event the operation valve becomes obstructed,<br>this safety valve will release excess pressure, keeping the frypot<br>chamber at 14.5 psi (999 mbar); if this occurs, turn the COOK/<br>PUMP switch to the OFF position to release all pressure from the<br>frypot |
| Safety Relief Valve Ring | This ring is not to be pulled DANGER                                                                                                    |

SEVERE BURNS FROM THE STEAM WILL RESULT.

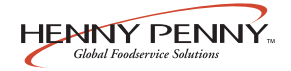

## 3-1. OPERATING CONTROLS

| (Continued)    |                                                                                                    |  |
|----------------|----------------------------------------------------------------------------------------------------|--|
| Pressure Gauge | Indicates the pressure inside the frypot                                                                                                    |  |
| Solenoid Valve | An electromechanical device that causes pressure to be held in t frypot                                                                                                    |  |
|                | The valve closes at the beginning of the Cook Cycle and opens<br>automatically at the end of the Cook Cycle; if this valve should<br>become dirty or the Teflon seat nicked, pressure will not build up<br>and it must be repaired per the Technical Manual maintenance<br>procedures |  |
| Drain Valve    | A two-way ball valve; it is normally in the closed position; turn the handle to drain the shortening from the frypot into the filter drain pan                                                                                                    |  |
|                | PRESSURIZED                                                                                                    |  |

DO NOT OPEN THE DRAIN VALVE WHILE FRYPOT IS UNDER PRESSURE. HOT SHORTEN-ING WILL EXHAUST FROM THIS VALVE, AND SEVERE BURNS WILL RESULT.

| Drain Interlock Switch   | A microswitch that provides protection for the frypot in the event an<br>operator inadvertently drains the shortening from the frypot while<br>the main switch is in the COOK position; the switch is designed to<br>automatically shut off the heat when the drain valve is opened |
|--------------------------|----------------------------------------------------------------------------------------------------|
| Condensation Drain Pan   | A collection point for the condensation formed within the steam<br>exhaust system; it must be removed and emptied periodically,<br>usually daily                                                                                                    |
| Shortening Mixing System | Ensures the shortening is properly mixed to prevent an accumulation<br>of moisture, causing boiling action in the frypot; the filter pump is<br>activated by the controls, at preset intervals, to mix the shortening                                                               |
| Lid Latch                | A mechanical catch on the front of the lid which engages a bracket<br>on the front of the pot; this device holds the lid down while the lid is<br>being locked into place, but is not meant to hold pressure in the<br>frypot                                                       |

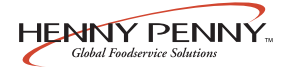

#### <u>3-1. OPERATING CONTROLS</u> (Continued)

#### **High Limit**

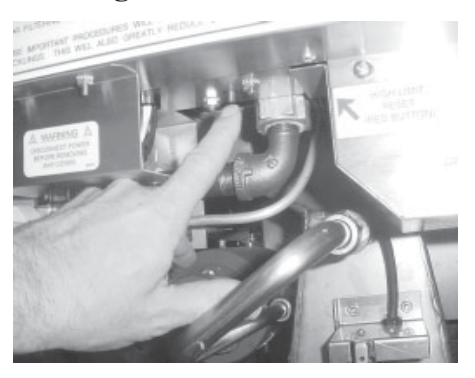

**Ignition Modules** 

**Spark Ignitors** 

**Flame Sensors** 

**Gas Control Valve** 

**Airflow Switch** 

Blower

Air Valve

This is a safety component that senses the temperature of the shortening, and if the temperature of the shortening exceeds  $420^{\circ}$ F (216°C), this control opens and shuts off the heat to the frypot; when the temperature of the shortening drops to a safe operation limit, the control must be manually reset by pressing the red reset button, located under the control panel, in the front of the fryer

Sends 24 volts to the gas control valve and high voltage to the ignitors

When the pilots are being lit, the spark ignitors are electrically energized and the tip of the ignitors spark to ignite the pilot lights

Senses the pilot lights when the power switch is turned on; if the pilots go out, or do not light, the flame sensors shut the gas off, via the modules

A dual controller, in which one side of the valve controls the pilot light on the right side, and the other side controls the pilot light on the left side; if one pilot goes out, the other pilot goes out also

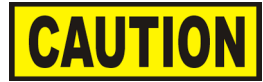

To avoid property damage, do not tamper with or disassemble this component. It is set and sealed from the factory and is not to be adjusted.

Senses the flow of air coming from the blower; if the airflow is reduced below a set amount, the switch will cut power to the control valve, which shuts down the burners

Adds the proper amount of air into the burner tubes, so an efficient combustion takes place, and pulls the flue gases out to the flue

Pumps air into the shortening, periodically, to keep the shortening at a uniform temperature; this only functions when the unit has been sitting idle for a period of time, and when heating up from a cold start

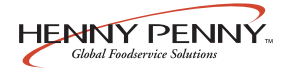

#### **3-2. LID OPERATION**

To close lid:

- 1. Lower the lid until gasket comes into contact with the pot.
- 2. With the lid lowered, pull lid handle forward until it stops.
- 3. Lift up on the lid handle until it stops.
- 4. Bring lid handle out towards you until it stops.
- 5. Push lid handle down, locking lid in place.

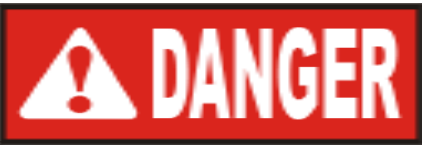

DO NOT ATTEMPT TO OPEN LID UNTIL THE PRESSURE DROPS TO ZERO. LID IS LOCKED WHEN FRYER IS UNDER PRESSURE. DO NOT ATTEMPT TO FORCE THE LID LATCH OR OPEN THE LID WHILE UNDER PRESSURE. OPENING THE LID WHEN THE FRYPOT IS PRESSURIZED WILLALLOW HOT SHORTENING AND STEAM TO ESCAPE FROM THE FRYPOT, RESULTING IN SEVERE BURNS.

TO AVOID SERIOUS PERSONAL INJURY, DO NOT OPERATE WITHOUT LID COVER IN PLACE AND ALL COMPONENTS INSTALLED. TO AVOID SERIOUS PERSONAL INJURY, DO NOT TAMPER WITH ANY COMPONENT OF LID LOCKING MECHANISM.

To open lid:

- 1. Gently raise handle until it stops.
- 2. Push handle back until it stops.
- 3. Lower handle.

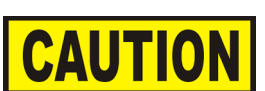

Lower the handle before attempting to raise the lid, or damage to the lid could result.

- 4. Push handle back.
- 5. Unlatch the front lid latch and raise lid.

HENNY PENNY

# 3-3. SWITCHES AND INDICATORS

Refer to Figure 3-1.

| Fig.<br>No. | Item<br>No. | Description         | Function                                                                                                    |
|-------------|-------------|---------------------|----------------------------------------------------------------------------------------------------|
| 3-1         | 1           |                     | Lights when the control calls for heat; the elements come on and heat the shortening                                                                                                    |
| 3-1         | 2           | Digital Display     | Shows all the functions of the Cook Cycles, program modes, diagnostic modes, and alarms                                                                                                    |
| 3-1         | 3           | PR O<br>PRESSURE ON | Lights when the solenoid closes and pressure starts to build inside frypot                                                                                                    |
| 3-1         | 4           | WAIT                | Flashes when the shortening temperature is <u>not</u> at the proper temperature for cooking product                                                                                                    |
| 3-1         | 5           |                     | Lights when the shortening temperature is $5^{\circ} F(3^{\circ} C)$ below to $15^{\circ} F(9^{\circ} C)$ above the cooking temperature, signaling the operator that the shortening temperature is at the proper temperature for cooking product                                                                                                    |
| 3-1         | 6           | ⊲ (j)<br>INFO       | <ul> <li>Press to display the following fryer information and status:</li> <li>a. The temperature of the shortening</li> <li>b. The temperature setpoint</li> <li>c. Filter status</li> <li>d. The number of times filtered today</li> <li>e. The average no. of filters per day</li> <li>f. No. of times Cook Cycle was stopped early today</li> <li>g. No. of times Cook Cycle was stopped early in past week</li> <li>e. Oil Life Display (Only if "Change Oil" feature is enabled)</li> <li>f. Date and time</li> </ul> |
|             |             |                     | If pressed in the Program Mode, shows previous settings;                                                                                                    |
|             |             | — A                 | pressing this along with $\Pr_{PROG}$ accesses the Information<br>Mode which has historic information on the operator and<br>fryer's performance                                                                                                    |
| 3-1         | 7 & 8       |                     | Used to adjust the value of the currently displayed setting in the Program modes                                                                                                    |

#### 3-3. SWITCHES AND INDICATORS (Continued)

| Fig.<br>No. | Item<br>No. | Description               | Function                                                                                                    |
|-------------|-------------|---------------------------|----------------------------------------------------------------------------------------------------|
| 3-1         | 9           | PROG                      | Press to access Program Modes; once in the Program Mode, it<br>is used to advance to the next setting; if pressed along with<br>()<br>INFO, it accesses the Information Mode which has historic<br>information on the operator and fryer's performance                                                                                         |
| 3-1         | 10          | $\overset{\circ}{}$       | Used to start and stop Cooking Cycles, and to stop the timer at the end of a Holding Cycle                                                                                                    |
| 3-1         | 11          | Menu Card<br>Window       | The name of the food product associated with each product selection button; the menu card strip is located behind the decal                                                                                                    |
| 3-1         | 12          | Product Select<br>Buttons | Are used to select the product for cooking;<br>to use them to start Cooking Cycles, see Special Program<br>Mode section                                                                                                    |
| 3-1         | 13          | COOK/PUMP Switch          | A 3-way switch with a center OFF position; turn the switch<br>to the COOK position to operate the fryer; turn the switch to<br>the PUMP position to operate the filter pump; certain conditions<br>must be met before operating the filter pump; these conditions<br>are covered later in the Filtering Instructions Section of this<br>manual |
| 3-1         | 14          |                           | Used to manually enter an Idle mode, or Clean-Out Mode                                                                                                    |

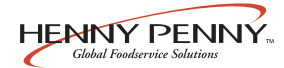

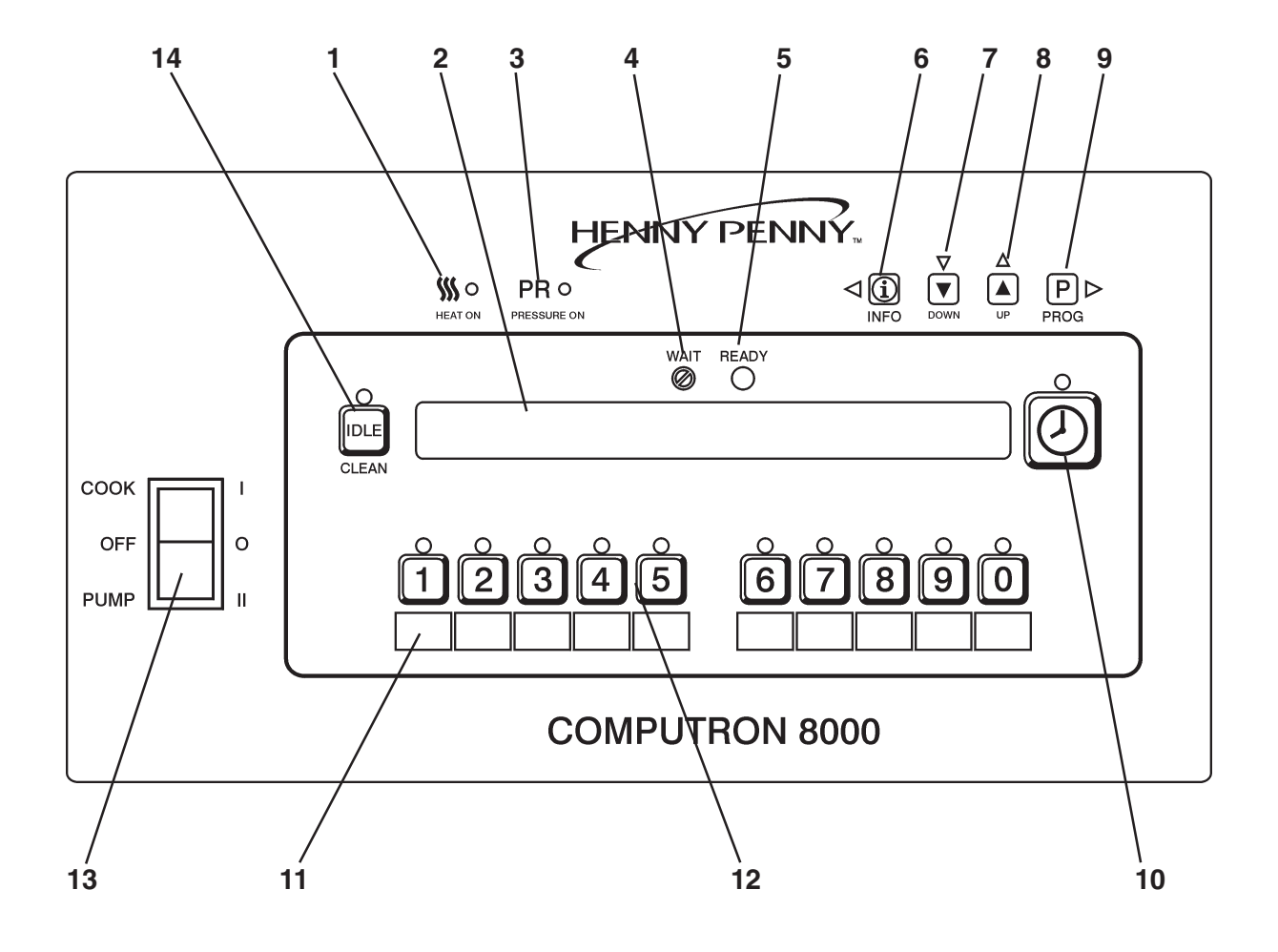

Figure 3-1. Control Panel

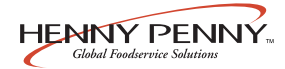

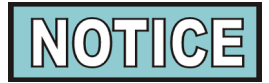

Upon initial start-up, or PC board replacement, if "CLOCK SET" automatically appears in the display, start with step 4.

1. Press and hold  $\Pr_{PROG}$  for 5 seconds until "LEVEL 2"

shows in display.

- 2. Press PROG and "CLOCK SET", "ENTER CODE" shows in display.
- 3. Press  $\stackrel{\circ}{1}$   $\stackrel{\circ}{2}$   $\stackrel{\circ}{3}$  .
- 4. "CS-1, SET, MONTH", and the month flashes in the display.
- 5. Press the  $\bigvee_{\text{DOWN}} \stackrel{\triangle}{(\blacksquare)}$  to change the month.
- 6. Press  $\bigcirc_{PROG}$  and "CS-2, SET, DATE" shows in the display, with the date flashing.
- 7. Press  $\bigvee_{\text{DOWN}} \stackrel{\triangle}{(\blacksquare)}$  to change the date.
- 8. Press  $\mathbb{P} \triangleright$  and "CS-3, SET, YEAR" shows in the

display, along with the year flashing.

- 9. Press  $\bigvee_{\text{DOWN}} \stackrel{\triangle}{\clubsuit}$  to change the year.
- 10. Press  $\mathbb{P}$  and "CS-4, SET, HOUR" shows in the

display, with the hour and "AM" or "PM" flashing.

- 11. Press  $\bigvee_{\text{DOWN}}^{\nabla}$   $\bigwedge_{\text{UP}}^{\Delta}$  to change the hour and AM/PM setting.
- 12. Press  $\mathbb{P}_{PROG}$  and "CS-5, SET, MINUTE" shows in the

display, with the minutes flashing.

13. Press  $\bigvee_{\text{DOWN}} \bigwedge_{\text{UP}}^{\Delta}$  to change the minutes.

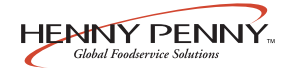

#### <u>3-4. CLOCK SET</u> (Continued)

14. Press $\square P \bowtie$  and "CS-6, CLOCK MODE" shows in the

display, along with "1.AM/PM".

"1.AM/PM" is 12 hour time, "2.24-HR" is 24 hour time. Press  $\bigtriangledown$   $\bigtriangleup$  to change.

15. Press  $\mathbb{P} \triangleright$  and "CS-7, DAYLIGHT SAVINGS ADJ"

shows in the display, along with "2.US".

Press  $\nabla$   $\bigtriangleup$  to change to the following:

- a. "1.OFF" = No automatic adjustments for Daylight Savings Time.
- b. "2.US" = Automatically applies United States Daylight Savings Time adjustment. DST activated on the first Sunday in April. DST deactivated on the last Sunday in October.
- c. "3.EURO" = Automatically applies European (CE) Daylight Saving Time adjustment. DST activated on the last Sunday in March. DST deactivated on the last Sunday in October.
- 16. Press PROG and "CS-8, BEGIN NEW DAY" shows in display, along with "3:00AM".

This setting indicates the time of day that statistics start accumulating for a new day. If set to 3:00AM, for example, then late night cook cycles and filter operations from midnight to 3:00AM Tuesday morning, are accumulated with Monday's statistics.

The CS-8 value can be set from 12:00AM (midnight) to 8:00AM, in half hour increments (12:00AM, 12:30 AM, 1:00 AM, 1:30 AM, etc.). The default value for general market software is 3:00 AM.

Press  $\bigvee_{\text{DOWN}} \stackrel{\bigtriangleup}{\blacktriangleright}$  to change the time the new day starts.

17. Clock Set is now complete. Press and hold  $\mathbb{P}_{PROG}^{\triangleright}$  to exit.

#### 3-5. FILLING OR ADDING SHORTENING

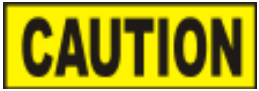

The shortening level must always be above the burner tubes when the fryer is heating and at the frypot level indicators on the rear of the frypot (See photo below). Failure to follow these instructions could result in a fire and/or damage to the fryer.

When using solid shortening, it is recommended to melt the shortening on an outside heating source before placing it in the frypots. The burner tubes must be completely submerged in shortening. Fire or damage to the frypot could result.

1. It is recommended that a high quality shortening be used in the fryer. Some low grade shortenings have a high moisture content and will cause foaming and boiling over.

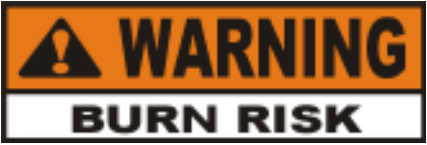

To avoid severe burns when pouring hot shortening into frypot, wear gloves and take care to avoid splashing.

- 2. The gas model requires 130 lbs. (59 kg) of shortening. The frypot has 4 level indicator lines inscribed on the rear wall of the frypot which show when the heated shortening is at the proper level. See photo at left.
- 3. Cold shortening should be filled to the lower indicators.

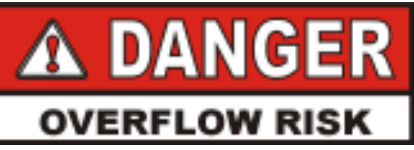

BE CERTAIN THE SHORTENING IS NEVER ABOVE THE UPPER LEVEL INDICATOR LINES. FAILURE TO FOLLOW THESE INSTRUCTIONS CAN RESULT IN SHORTENING OVERFLOWING THE FRYPOT CAUSING SERIOUS BURNS, PER-SONAL INJURY, FIRE AND/OR PROPERTY DAMAGE.

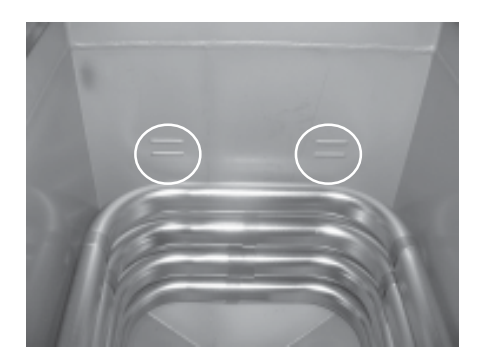

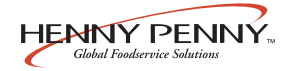

#### 3-6. PRODUCT RACKING RECOMMENDATIONS

The rack positions are referenced starting at the bottom:

| <br> |
|------|
| <br> |
|      |
|      |
|      |

The bottom position is to be avoided on small loads because it is closer to the cold zone. (The oil is cooler at the bottom of the frypot and hotter at the top.) With bigger loads, however, there is generally enough turbulence in the oil that the bottom rack gets sufficient heat.

The top position is to be avoided on small loads because of insufficient oil coverage. With bigger loads, the top rack has good oil coverage because the volume of product on the lower racks raises the overall oil level.

| Cooking ONE rack    | Cooking TWO racks  |
|---------------------|--------------------|
| (2-head load)       | (4-head load)      |
| 4                   | 4                  |
| 3                   | 3 000000000        |
| 2 000000000         | 2 000000000        |
| 1                   | 1                  |
| Cooking THREE racks | Cooking FOUR racks |
| (6-head load)       | (8-head load)      |
| 4                   | 4 000000000        |
| 3 000000000         | 3 000000000        |
| 2 000000000         | 2 000000000        |
| 1 000000000         | 1 000000000        |

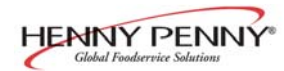

#### **<u>3-7. BASIC OPERATION</u>**

The following procedures should be followed on the initial start-up of the fryer and each time the fryer is brought from a cold, or shutdown condition, back into operation. These are basic, general instructions.

1. Make sure the shortening is filled to the proper level in the frypot; to the two lower level indicators.

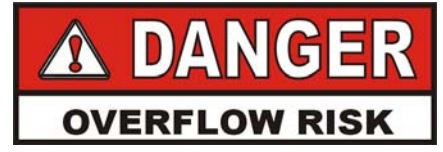

DO NOT OVERLOAD, OR PLACE PRODUCT WITH EXTREME MOISTURE CONTENT INTO THE RACKS. 32 LBS. (14.5 KG) IS THE MAXIMUM AMOUNT OF PRODUCT PER FRYPOT. FAILURE TO FOLLOW THESE INSTRUCTIONS CAN RE SULT IN SHORTENING OVERFLOWING THE FRYPOT WHICH COULD CAUSE SERIOUS BURNS, PERSONAL INJURY, FIRE AND/OR PROPERTY DAMAGE.

- Turn the COOK/PUMP switch to the COOK position and press the appropriate product button to select product to be cooked. Unit automatically goes into the Melt Cycle. When temperature reaches 230° F (110° C) the control goes into the Heat Cycle, and heats the shortening to the setpoint temperature.
- 3. Stir the shortening as it is heating up from a cold start. Be sure to stir down into the cold zone.

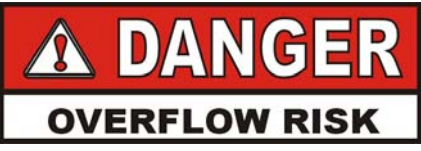

DO NOT STIR THE SHORTENING AT ANY OTHER TIME EXCEPT AT MORNING START-UP. FAIL-URE TO FOLLOW THESE INSTRUCTIONS CAN RESULT IN SHORTENING OVERFLOWING THE FRYPOT WHICH COULD CAUSE SERIOUS BURNS, PERSONAL INJURY, FIRE, AND/OR PROPERTY DAMAGE.

#### 3-7. BASIC OPERATION (Continued)

4. Allow fryer to heat until  $\bigcap^{\text{READY}}$  illuminates.

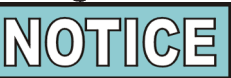

Bypass Melt Cycle, if desired, by pressing a Product button and holding it for five seconds. The display shows "EXIT MELT? 1=YES 2=NO". Press 1 to exit melt.

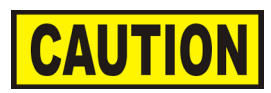

Do not bypass the Melt Cycle unless enough shortening has melted to completely cover all of the burner tubes. If the Melt Cycle is bypassed before all burner tubes are covered, excessive smoking of shortening or a fire will result.

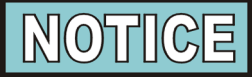

The heat cycles on and off about 10°F (6°C) before the setpoint temperature, to help prevent overshooting the setpoint temperature. (Proportional Control)

Once out of the Melt Cycle,  $\bigotimes$  flashes until 5°F(3°C) before setpoint temperature is reached. Then  $\bigcirc$  ready illuminates and the selected product shows in the display.

5. Slide racks of breaded product into carrier on the lid, starting with the bottom tier, to avoid damaged product.

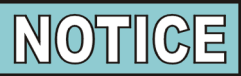

Before loading product onto the racks, lower the racks into the hot shortening to prevent the product sticking to the racks.

6. Lower and lock the lid, and press

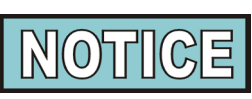

A different product can be selected during the first minute of cooking, in case the wrong product button was pressed. To check the shortening temperature, press rightarrow or to stop a cook cycle, press rightarrow.

7. At the end of the cycle, the pressure vents automatically and an alarm sounds, while the display shows "DONE". Then,

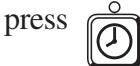

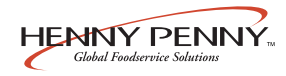

#### <u>3-7. BASIC OPERATION</u> (Continued)

8. Wait for the pressure gauge to show zero (0) pressure in the pot before attempting to open the lid.

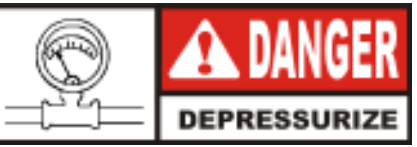

DO NOT LIFT HANDLE OR FORCE LID LATCH OPEN BEFORE PRESSURE GAUGE READS "0" PSI. ESCAPING STEAM AND SHORTENING WILL RESULT IN SEVERE BURNS.

- 9. Unlock and raise the lid cautiously.
- 10. Using the rack handles, remove the racks of product from the carrier, starting with the top rack, to avoid damaged product.
- 11. If a quality time (hold time) was programmed, the controller automatically starts the hold timer. The display alternately shows the product selected and the quality time remaining in minutes. If a different product is selected during the Hold Cycle, the display only shows the product selected.
- 12. At the end of the Hold Cycle, a tone sounds, the display flashes "QUALITY", and the product it was timing. Press and release  $\hat{(2)}$ .

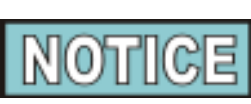

In a Cook Cycle, when "FILTER SUGGESTED", shows in the display, the operator has the option to filter at this time, or to continue cooking. But, if the operator continues cooking, a Filter Lockout occurs within the next Cook Cycle, or two.

When "FILTER LOCKOUT", then "YOU \*MUST\* FILTER NOW......" shows in the display,  $P \triangleright$  is the only PROG

button that functions, until the unit is filtered. Follow the filtering instructions in this manual.

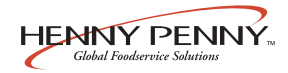

#### <u>3-7. BASIC OPERATION</u> (Continued)

Once filtering is complete and the COOK/PUMP switch is turned back on, "IS POT FILLED" shows in the display, followed by "1=YES 2=NO".

If shortening is at the proper level in the frypot, press 1 and the controls start a normal heating process.

If shortening is NOT at the proper level, press 2 and "TURN OFF UNTIL FILLED..." scrolls through the display. Turn the COOK/PUMP switch to the OFF position, fill frypot to the proper level, then turn the COOK/PUMP switch back to the COOK position.

Again, "IS POT FILLED" shows in the display, followed by "1=YES 2=NO". This time press 0 and unit resumes normal heating process.

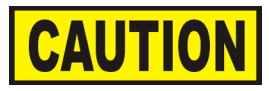

When the fryer is heating, the shortening level must always be above the heating elements. Failure to follow these instructions could result in a fire and/or damage to the fryer.

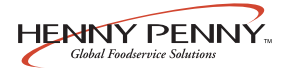

#### <u>3-8. CARE OF THE</u> <u>SHORTENING</u>

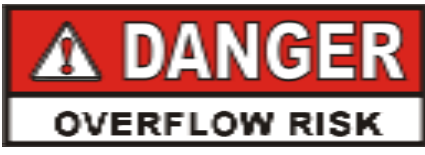

FOLLOW THE INSTRUCTIONS BELOW TO AVOID SHORTENING OVERFLOWING THE FRYPOT, WHICH COULD RESULT IN SERIOUS BURNS, PERSONAL INJURY, FIRE, AND/OR PROPERTY DAMAGE.

- 1. To protect the shortening when the fryer is not in immediate use, the fryer should be put into the IDLE Mode.
- 2. Frying breaded products requires filtering to keep the shortening clean. The shortening should be filtered at least twice a day: after lunch rush and at the end of the day.
- 3. Maintain the shortening at the proper cooking level. Add fresh shortening as needed.
- 4. Do not overload the basket with product or place product with extreme moisture content into basket.

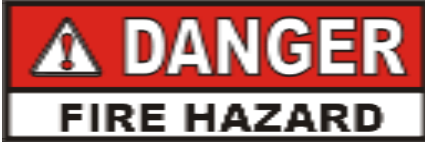

WITH PROLONGED USE, THE FLASHPOINT OF SHORTENING IS REDUCED. DISCARD SHORT-ENING IF IT SHOWS SIGNS OF EXCESSIVE SMOKING OR FOAMING. SERIOUS BURNS, PERSONAL INJURY, FIRE, AND/OR PROPERTY DAMAGE COULD RESULT.

#### <u>3-9. FILTERING</u> <u>INSTRUCTIONS</u>

The Henny Penny 8 Head Gas Fryer, Model PFG-691, must be cleaned and the shortening filtered at least twice daily: after lunch rush and at the end of the day.

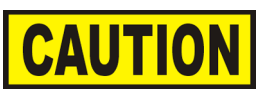

Drain the shortening at 250°F (121°C) or less. The higher temperatures cause cracklings to burn on the steel frypot surfaces after the shortening has drained.

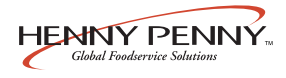

<u>3-9. FILTERING</u> <u>INSTRUCTIONS</u> (Continued)

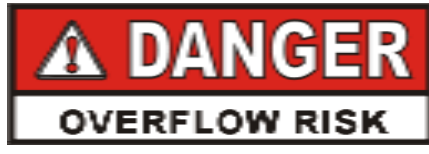

ONLY FILTER WHEN THE SHORTENING TEMPERATURE IS LESS THAN 275° F (135° C). FAILURE TO DO SO CAN RESULT IN SHORTEN-ING OVERFLOWING THE FRYPOT, CAUSING SERIOUS BURNS, PERSONAL INJURY, AND/OR PROPERTY DAMAGE.

High-volume cooking could cause the cold zone to fill quicker with cracklings, and cleaning may be required more often. Part of the process involves removing cracklings from the cold zone of the frypot.

- 1. Turn COOK/PUMP switch OFF before draining shortening.
- 2. Make sure drain pan is under fryer and the filter union is tightened to the standpipe, coming out of the pan.

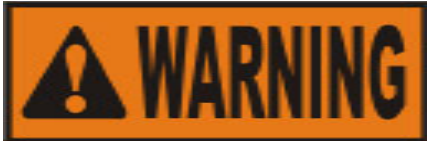

The filter pan must be as far back under fryer as it will go, and the cover in place. Be sure the hole in the cover lines up with the drain before opening the drain. Failure to follow these instructions causes splashing of shortening and could result in personal injury.

Surfaces of fryer and racks will be hot. Use care when filtering to avoid getting burned.

. Remove cooking racks and wipe bottom of lid. Tilt lid out of the way to clean frypot.

Pull drain handle towards you to open drain valve. The
handle should point straight out to the front of the fryer.
Use L-shaped brush to clean cracklings from the heat
tubes and from sides and bottom of frypot as shortening
drains. Use straight brush to push cracklings through
drain opening in bottom of frypot if necessary, and to
clean between the burner tubes and the frypot wall.

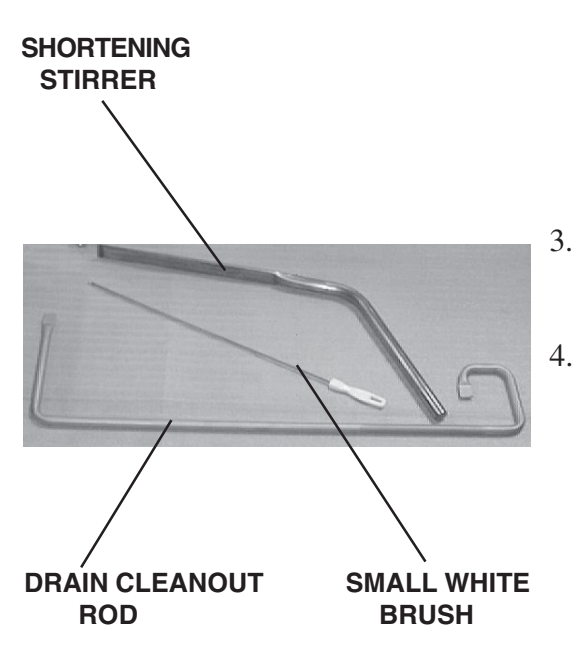

#### 3-9. FILTERING INSTRUCTIONS (Continued)

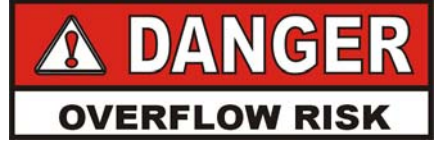

BRUSH ALL CRACKLINGS FROM FRYPOT SURFACES AND THE COLD ZONE DURING THE FILTERING PROCESS. FAILURE TO DO SO CAN RESULT IN SHORTENING OVERFLOWING THE FRYPOT, WHICH COULD CAUSE SERIOUS BURNS, PERSONAL INJURY, FIRE, AND/OR PROPERTY DAMAGE.

5. When all of the shortening has drained, scrape or brush the sides and bottom of the frypot, and swing drain valve handle to the closed position.

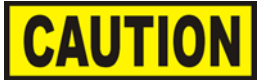

Do not bang the pot scraper, or other cleaning utensil, on the frypot rim. Damage to the frypot rim could result and the lid may not seal properly during a cook cycle.

- 6. If an optional filter rinse hose is available on your fryer, the following cleaning procedure may be used, otherwise continue onto step 7.
  - a. Attach the filter rinse hose with its filter union fitting to the male fitting, located next to the filter valve handle. Slide back the spring ring on the female side of the filter union fitting and let it snap into place over the male half of the fitting.
  - b. Make sure the hose nozzle is pointed down into the bottom of the frypot and filter valve is in closed position. Move the power/pump switch to the PUMP position. Hold nozzle carefully to avoid excessive splashing.

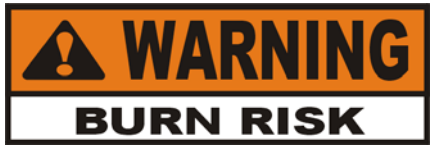

Use care to prevent burns caused by splashing of hot shortening.

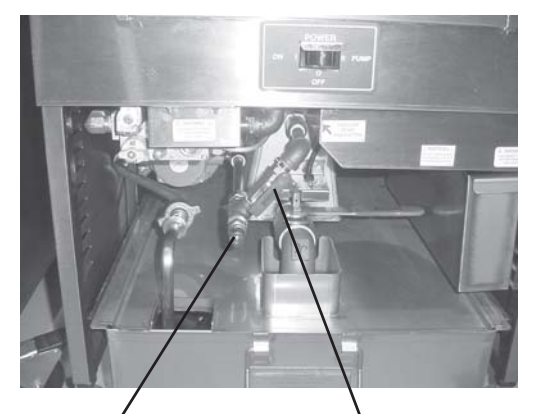

MALE FITTING FILTER VALVE HANDLE

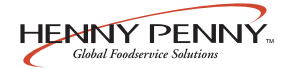

#### <u>3-9. FILTERING INSTRUCTIONS</u> (Continued)

- c. Rinse the frypot interior. Especially work on hard-to-clean areas, like the frypot bottom and burner tubes.
- d. After thorough rinsing with shortening, close the drain valve.
- e. Turn the COOK/PUMP switch to the OFF position.

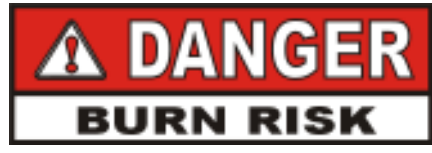

ONLY CONNECT AND DISCONNECT THE FILTER RINSE HOSE WHEN THE MAIN POWER SWITCH IS IN THE OFF POSITION. ALSO, USE A DRY CLOTH OR GLOVE TO AVOID BURNS. FAILURE TO DO THIS COULD RESULT IN SEVERE BURNS FROM HOT SHORTENING SPRAYING FROM THE MALE FITTING.

- f. Detach the hose and raise the fitting end of hose high for a minute to allow the remaining shortening in the hose to drain into the frypot.
- 7. Push the drain handle to the closed position to close the drain.
- 8. Turn COOK/PUMP switch to PUMP.

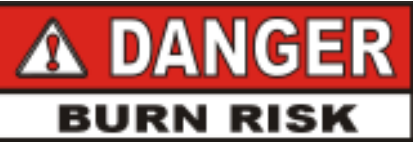

IF THERE ARE AIR BUBBLES COMING UP IN THE SHORTENING, IT'S POSSIBLE THAT THE FILTER CONNECTION AT THE UNION ON THE FILTER TUBE IS NOT TIGHTENED PROPERLY. IF SO, TURN OFF THE PUMP AND USE PROTECTIVE CLOTH OR GLOVE WHEN TIGHTENING THE UNION. THIS UNION WILL BE HOT AND SEVERE BURNS COULD RESULT.

9. When all shortening has been pumped into frypot, turn COOK/PUMP switch to OFF.

The filter envelope should be changed after 10-12 filterings, or whenever it becomes clogged with crumbs. Proceed as follows:

- 1. Move the COOK/PUMP switch to the OFF position.
- 2. Remove and empty the condensation drain pan.
- 3. Disconnect the filter union and remove the filter drain pan from beneath the frypot.

#### <u>3-10. CHANGING THE FILTER</u> <u>ENVELOPE</u>

#### <u>3-10. CHANGING THE FILTER</u> ENVELOPE (Continued)

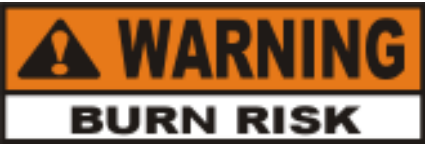

Use protective cloth or glove when disconnecting the filter union or severe burns could result.

#### If the filter pan is moved while full of shortening, use care to prevent splashing, or severe burns could result.

- 4. Lift the filter screen assembly from the drain pan.
- 5. Wipe the shortening and crumbs from the filter drain pan. Clean the filter drain pan with soap and water. Thoroughly rinse with hot water.
- 6. Unthread the standpipe from the filter screen assembly.
- 7. Remove the crumb catcher and clean thoroughly with hot water.
- 8. Remove the filter clips and discard the filter envelope.
- 9. Clean the top and bottom filter screen with soap and water. Rinse thoroughly with hot water.

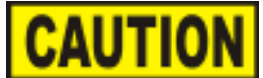

Be sure that the filter screens, crumb catcher, filter clips, and the standpipe are thoroughly dry before assembly of filter envelope as water will dissolve the filter paper.

- 10. Assemble the top filter screen to the bottom filter screen.
- 11. Slide the screens into a clean filter envelope.
- 12. Fold the corners in and then double-fold the open end.
- 13. Clamp the envelope in place with the two filter retaining clips.

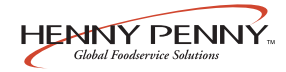

#### <u>3-10. CHANGING THE FILTER</u> ENVELOPE (Continued)

#### <u>3-11. LIGHTINGAND</u> <u>SHUTDOWN OF THE</u> <u>BURNERS</u>

- 14. Replace the crumb catcher screen on top of the filter paper. Screw on the standpipe assembly.
- 15. Place complete filter screen assembly back into filter drain pan and slide pan back into place beneath the fryer.
- 16. Connect the filter union by hand. Do not use a wrench to tighten.
- 17. Slide the condensation drain pan back into place. The fryer is now ready to operate.

#### To light burner:

- 1. Turn COOK/PUMP switch to the OFF position.
- 2. Rotate gas valve knob clockwise to the OFF position and wait at least five (5) minutes before continuing to next step.
- 3. Rotate gas valve knob counterclockwise to the ON position.
- 4. Place the COOK/PUMP switch to COOK position.
- 5. The burner will light until shortening reaches a preset temperature.
- 6. Press desired product button after temperature is displayed on front of control panel.

#### To shut down burner:

- 1. Rotate gas valve knob to the OFF position.
- 2. Turn COOK/PUMP switch to the OFF position.

This fryer is equipped with a grounded cord and plug for your protection against shock and should be plugged into a three-prong grounded receptacle. Do not cut or remove grounding prong.

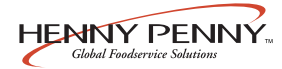

#### **3-12. CLEANING THE FRYPOT**

After the initial installation of the fryer, as well as before every change of shortening, the frypot should be thoroughly cleaned as follows:

1. Turn the COOK/PUMP switch to OFF, and unplug unit from wall receptacle.

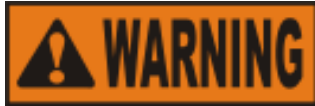

Moving the fryer or filter drain pan while containing hot shortening is not recommended. Hot shortening can splash out and severe burns could result.

The filter drain pan must be as far back under fryer as it will go, and the cover in place. Be sure the hole in the cover lines up with the drain before opening the drain. Failure to follow these instructions causes splashing of shortening and could result in personal injury.

- 2. If hot shortening is present in the frypot, it must be drained by slowly pulling the drain handle out towards you.
- 3. Close the drain valve and discard the shortening.
- 4. Remove the racks and carrier from lid, and tilt lid back, so that the lid won't interfere with cleaning.
- 5. Fill the frypot to the level indicators with hot water. Add 8 to 10 ounces of fryer cleaner (Henny Penny part number 12101) to the water and mix thoroughly.

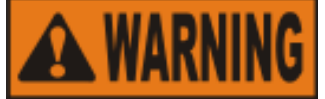

Always wear chemical splash goggles or face shield and protective rubber gloves when cleaning the frypot as the cleaning solution is highly alkaline. Avoid splashing or other contact of the solution with your eyes or skin. Severe burns and possible blindness will result. Carefully read the instructions on the cleaner. If solution comes in contact with your eyes, rinse thoroughly witH cool water and see a physician immediately.

6. Turn the COOK/PUMP switch to COOK and enter the Clean-Out Mode by pressing and holding until "CLEAN

OUT?", "1=YES 2=NO" shows in display. Press 1 to start Clean-Out Mode. The fryer displays "\*CLEAN-OUT MODE\*" and heats up to a preprogrammed temperature (195°F (91°C) max.) then automatically begins a preset timed countdown. Use  $\nabla$  (A), if necessary, to adjust the

temperature and to keep cleaning solution from boiling over. 1104

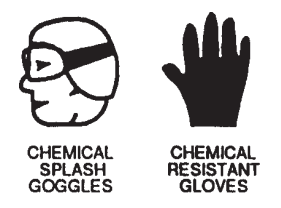

#### **3-12. CLEANING THE FRYPOT** (Continued)

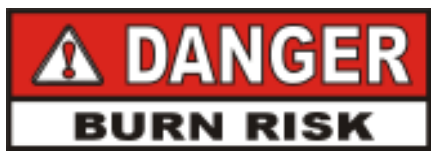

DO NOT CLOSE LID WITH WATER AND/OR **CLEANER IN FRYPOT. WATER UNDER PRES-**SURE BECOMES SUPERHEATED. WHEN LID IS **OPENED, ESCAPING WATER AND STEAM WILL RESULT IN SEVERE BURNS.** 

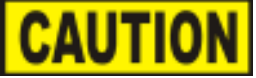

Watch the cleaning solution constantly to make sure it does <u>not</u> boil over causing damage to controls.

Do not use steel wool, other abrasive cleaners, or cleaners/sanitizers containing chlorine, bromine, iodine, or ammonia chemicals, as these will deteriorate the stainless steel material and shorten the life of the unit.

Do not spray the unit with water, such as with a garden hose. Failure to follow this caution could cause component failure.

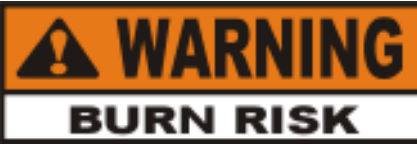

If the cleaning solution in the frypot starts to foam and boil over, immediately turn the power switch to OFF and do not try to contain it by closing the fryer lid or severe burns could result.

- 7. Using the fryer brush (Henny Penny part number 12105) scrub the inside of the frypot, the lid liner, and around the countertop of the fryer.
- 8. After cleaning, turn off the COOK/PUMP switch. Open the drain valve and drain the cleaning solution from the frypot into the filter drain pan and discard.
- 9. Close the drain valve and refill the frypot with plain hot water to upper level indicator lines.
- 10. Add approximately 16 ounces of distilled vinegar and enter the Clean-Out Mode again (see step 5).

#### <u>3-12. CLEANING THE FRYPOT</u> (Continued)

#### <u>3-13.FILTER PUMP MOTOR</u> <u>PROTECTOR-MANUAL</u> RESET

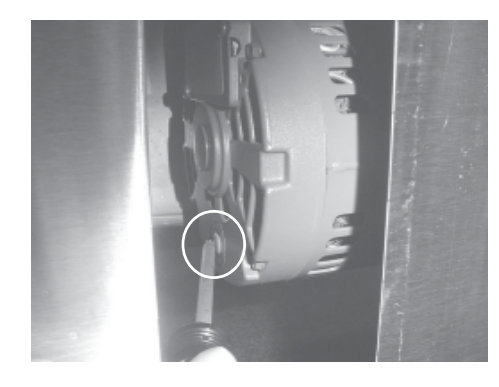

3-14. REGULAR MAINTENANCE SCHEDULE

- 11. Using a clean brush, scrub the interior of the frypot and lid liner. This will neutralize the alkaline left by the cleaning compound.
- 12. Drain the vinegar rinse water and discard.
- 13. Rinse down the frypot, using clean hot water.
- 14. Thoroughly dry the filter drain pan, and the frypot interior.

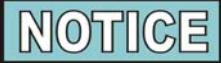

Make sure the inside of the frypot, the drain valve opening, and all parts that come in contact with the new shortening are as dry as possible.

- 15. Replace the clean filter assembly in the filter drain pan and install under fryer.
- 16. Refill the fryer with fresh shortening.

The filter pump motor is equipped with a manual reset button, located on the rear of the motor, in case the motor overheats. Wait approximately 5 minutes before attempting to reset this protective device to allow motor to cool. Remove the access panel on the left side panel of the unit to reset the button. It takes some effort to reset, and a screwdriver can be used to help reset the button.

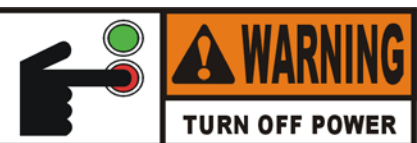

To prevent sums cause by spassing bioltening, turn the unit's main power switch to the OFF position before resetting the filter pump motor's manual reset protection device.

As in all food service equipment, the Henny Penny Pressure Fryer does require care and proper maintenance. The table below provides a summary of scheduled maintenance. The following paragraphs provide preventive maintenance procedures to be performed by the operator.

#### Procedure

Filtering of shortening Changing of shortening Changing the filter envelope Cleaning the deadweight assy. Cleaning the frypot Cleaning the Nylatrons Reversing lid gasket Cleaning blower Lubricate rear lid rollers Cleaning safety relief valve Checking/cleaning dilution box

#### Frequency

Twice a day As required As required Daily As required Monthly Every 90 Days Annually-See Technical Manual Annually Annually

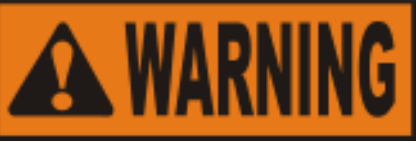

**Before servicing the fryer:** 

- Gas supply should be turned off to avoid fire or explosion.
- Electrical supply should be unplugged or wall circuit breaker turned off to avoid electrical shock.

**Cleaning Deadweight Assembly - Daily** 

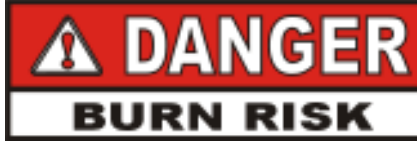

#### DO NOT ATTEMPT TO REMOVE DEADWEIGHT CAP WHILE FRYER IS OPERATING. SEVERE BURNS OR OTHER INJURIES WILL RESULT.

1. <u>At the end of each day's usage of the fryer, the deadweight</u> <u>assembly must be cleaned.</u> The fryer must be off and the pressure released. Open the lid and then remove the deadweight valve cap and deadweight.

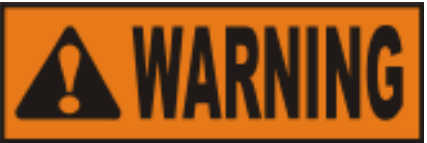

Deadweight cap may be hot. Use protective cloth or glove, or burns could result.

Failure to clean the deadweight assembly daily could result in the fryer building too much pressure. Severe injuries and burns could result.

- 2. Wipe both the deadweight cap and weight with a soft cloth. Make certain to thoroughly clean inside deadweight cap, the weight seat, and around deadweight orifice.
- 3. Clean the exhaust tube with stainless steel brush (Henny Penny part number 12147).
- 4. Dry the parts and replace them immediately to prevent damage or loss.

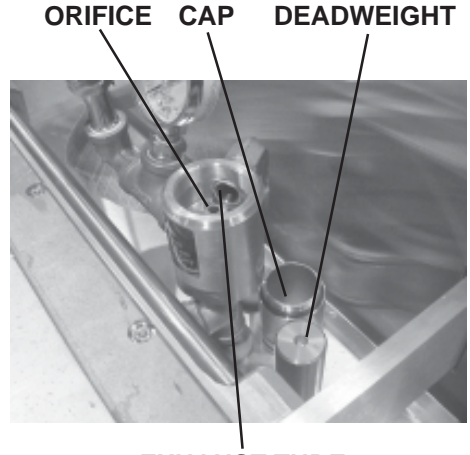

EXHAUST TUBE

#### <u>3-15. PREVENTIVE</u> <u>MAINTENANCE</u> <u>(Continued)</u>

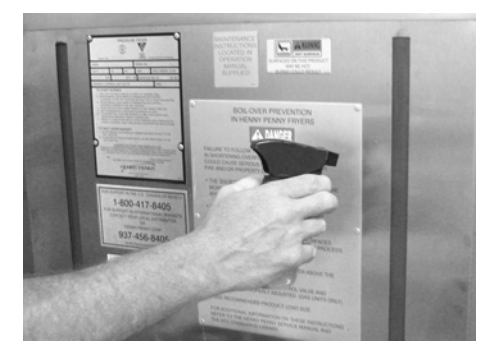

#### **Cleaning Nylatrons - Monthly**

- 1. Spray Henny Penny biodegradable, food safe, foaming degreaser (part no. 12226) on Nylatrons.
- 2. Raise lid up and down several times to spread the degreaser.
- 3. Wipe Nylatrons to remove food soil, grease, and degreaser residue.

#### **Reversing Lid Gasket - Every 90 Days**

Reversing the lid gasket helps to prevent early failure of the lid gasket and the loss of pressure during a cook cycle.

- 1. Raise the lid and remove the racks and carrier.
- 2. Grasping the lid handle, lift the front of the lid up until it stops in an upright position.

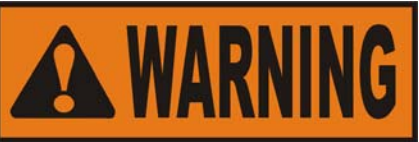

Be sure the metal arm on the left side of the lid is in the vertical position holding the lid upright, or severe injuries could result. (See photo at left.)

3. Using a thin blade screwdriver, pry out the gasket at the corners. Remove the gasket.

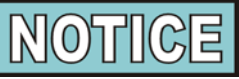

Check the gasket for any tears or nicks. If the gasket is damaged, it needs to be replaced.

- 4. Clean the gasket and gasket seat with hot water.
- 5. Rotate the gasket with the opposite side facing out.

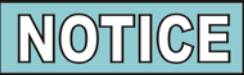

Install the four corners of the lid gasket. Smooth the gasket into place, working from the corners towards the middle of each side.

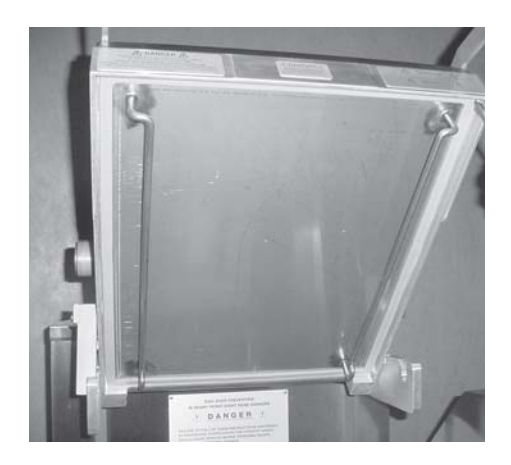

#### <u>3-15. PREVENTIVE</u> <u>MAINTENANCE</u> (Continued)

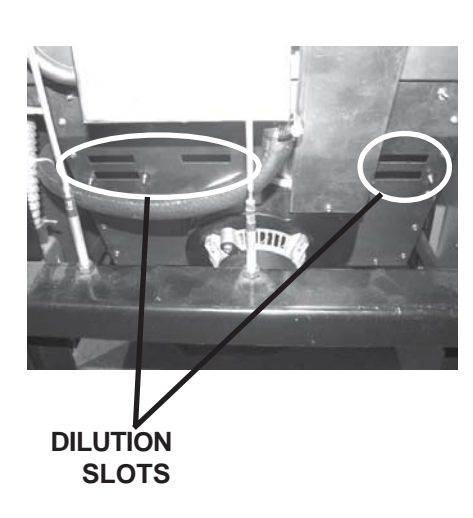

#### **Checking/Cleaning Dilution Box - Annually**

Cleaning the dilution box helps to ensure the unit operates efficiently and with few failures.

1. <u>Make sure unit is off</u>, and close and lock the lid.

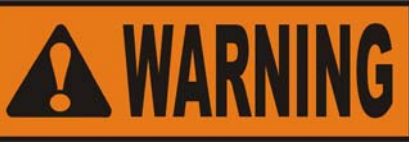

Lid should be in locked down position. Failure to do so could result in personal injury.

- 2. Remove the back shroud of the fryer.
- 3. Clean the dilution box with a cloth or brush. Make sure the slots are free of debris. Replace the back shroud when finished.

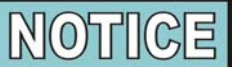

Depending on the breading location and conditions within the kitchen area, the dilution slots may need to be cleaned more often.

#### **Cleaning Safety Relief Valve - Annually**

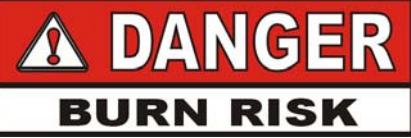

DO NOT ATTEMPT TO REMOVE THE SAFETY VALVE WHILE FRYER IS OPERATING, OR SEVERE BURNS OR OTHER INJURIES WILL RESULT.

DO NOT DISASSEMBLE OR MODIFY THIS SAFETY VALVE. TAMPERING WITH THIS VALVE COULD CAUSE SERIOUS INJURIES AND WILL VOID AGENCY APPROVALS AND APPLIANCE WARRANTY.

- 1. Use a wrench to remove pressure gauge.
- 2. Use a wrench to loosen the valve from the pipe tee; turn counterclockwise to remove.
- 3. Clean the inside of the pipe tee with hot water.

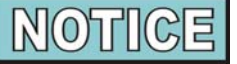

Turn the safety relief valve towards the rear of the fryer when reinstalling the relief valve.

Immerse the safety relief valve in a soapy water solution for 24 hours. Use a 1:1 dilution rate. The valve cannot be disassembled. It is factory preset to open at 14-1/2 pounds of pressure. If it does not open or close, it must be replaced.

#### SAFETY RELIEF VALVE

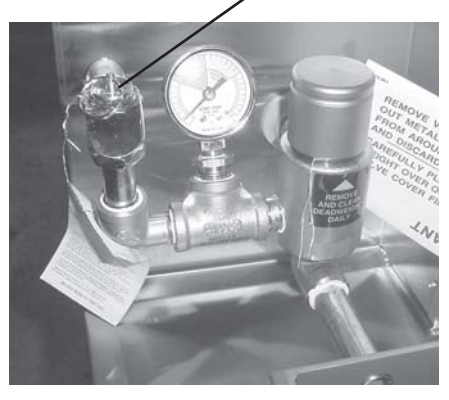

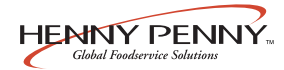

#### 3-16. PROGRAMMING

- Press and hold P > for 1 second until "PROG" shows in 1. PROG the display, followed by "ENTER CODE".
- Enter code 1, 2, 3. "SELECT PRODUCT...PRESS 2. PROG" scrolls across the display.
- 3. Press and release the desired product button (1 to 10).

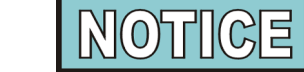

Press DOWN to copy a product, erase a product, preset a product, erase all products, or preset all products. See Copy/Erase Preset Products section.

Press and release PROG. The name of that product 4.

shows in the display. Ex., "NAME FRIES".

#### **Change Product Names**

- a. Press and release  $\bigvee_{\text{DOWN}} \Delta$  and the first letter, or digit, starts flashing.
- b. Press and release  $\bigvee_{\text{DOWN}} \bigtriangleup_{\text{UP}}^{\Delta}$  to change the flashing letter.
- c. To continue to the next letter, press  $\square_{PROG}^{\bigtriangledown}$  . Then press to change this letter.
- d. Repeat step c. until up to 7 letters are entered.
- e. Press and hold  $\Pr_{PROG}$  to exit Program Mode, or press and release  $\Pr_{PROG}$  until "PRELOAD" shows in display to

continue with Program Mode.

5. The Preload Mode allows the operator to drop large pieces first, with the lid up, before loading the rest of the product. The preload cycle always runs without pressure, which always regulates to the Step 1 cook temperature. Press  $\overline{\mathbf{V}}$  $\stackrel{\triangle}{\blacktriangle}$ to set a preload time, or press  $P \triangleright$  if no PROG preload is desired.

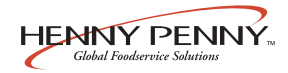

#### **3-16. PROGRAMMING** (Continued)

Press and release P >and "1. COOK TIME" shows in PROG  $\nabla \Delta$ 6. the display along with the preset time. Press  $\checkmark$ 

to change the time. The time shows in minutes and seconds. Press and hold the buttons, and the time will jump by 5-second increments to a maximum of 59:59.

Press and release  $\mathbb{P} \triangleright$  and "1. TEMP" shows in the 7.

display, along with the preset temperature on the right side of the display. Press  $\nabla \land$ to change the temperature.

Press and hold the buttons and the temperature will jump by 5-degree increments to a max. of 380°F (193°C), and a min. of 190°F (88°C).

Press and release PROG and "1. PRESSURE" shows 8. in the display along with "YES" or "NO". Press  $\checkmark$ 

to build pressure in the first step, or not.

Press and release  $\bigcirc$  PROG and "2. STEP 2 AT" shows in 9.

display, along with a step 2 time. If no step 2 is desired, set

time to "0:00" and press  $\bigcirc P > .$  If a step 2 is desired, press  $\stackrel{\nabla}{\blacktriangleright} \stackrel{\triangle}{\blacksquare}$  and set a time. Then, press  $\bigcirc P > PROG$  to set

temperature and pressure.

to 2:30 the alarm sounds.

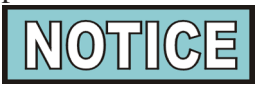

Up to 10 steps can be programmed for a product, repeating the above step for each cooking step.

Press and release  $\underset{PROG}{\square} \stackrel{\square}{\triangleright}$  and "ALARM – 1 AT 0:00" shows in the display. Press and release  $\underset{DOWN}{\bigtriangledown} \stackrel{\square}{\frown}$  to set an alarm. 10. Ex., If a Cook Cycle was set at 3 minutes, and an alarm was to go off after 30 seconds into the Cook Cycle, "2:30" would be set in the display at this time. When the timer counts down

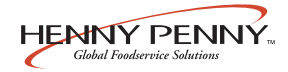

## **3-16. PROGRAMMING**

(Continued)

After the alarm time is set, press  $\bigcap_{PROG}$  and "ALARM" and

"TYPE" flashes in the display, with the alarm type on the right side of the display. "TIME", "SHAKE", "STIR", "ADD", and "LID" can be set by pressing  $\bigtriangledown$   $\bigtriangleup$   $\bigtriangleup$  . An alarm

sounds and alarm type flashes, prompting the operator to shake the basket, stir the product, or add product. If "TIME" is selected, the time remaining flashes in the display. If "LID" is selected, "CLOSE LID" flashes in the display. The timer countdown is paused until the lid is closed and is pressed to restart the timer.

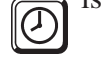

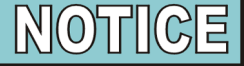

Up to four alarms can be programmed. After the first one is set, the other alarms can be accessed by pressing  $\mathbb{P}_{\mathsf{PBOG}}$  > again.

Press and release  $\underset{\mathsf{PROG}}{\mathsf{PPOG}}$  until "QUALITY TMR" shows in 11.

the display along with the preset holding time. Press and to adjust the holding time, up to 59:59. release 

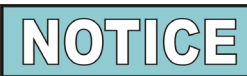

To exit the Program Mode at any time, press and hold PROG for 2 seconds.

Press and release  $\bigcirc_{PROG}$  and "LOAD COMP" shows in 12.

the display along with the load compensation value. This automatically adjusts the time to account for the size and temperature of the cooking load. Press and release  $\nabla$ 

to change this value to a max. of 20 and a min. of 0 or "OFF". Preset at factory at 5.

Press and release  $\Pr_{PROG}$  and "LCOMP REF" shows in 13. the display (if load compensation is set to "OFF", then "\_\_\_" shows in display) along with the load compensation average temperature. This is your average cooking temperature for the products you cook. The timer speeds up at temperature above this setting and slows down at temperatures below this setting. Press and release  $\bigtriangledown$ to change this value.

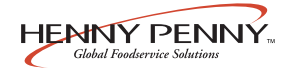

## <u>3-16. PROGRAMMING</u>

(Continued)

Or, to use the cooking setpoint temperature as the load compensation reference point, press  $\triangle$  until "STEP-X"

and "TEMP" flashes in the display. Now for example, if the cooking temperature is 350°, the timer speeds up when the shortening temperature is above 350, and slows down when the temperature is below 350.

#### 14. Go to Idle after Done?

Press and release  $\Pr_{PROG}$  and "GO TO IDLE, AFTER

DONE" shows in the display, along with "YES" or "NO". Press  $\bigvee_{\text{DOWN}} \bigtriangleup_{\text{UP}} \Leftrightarrow$  to toggle between YES and NO.

#### 15. Filter Cycle Mode (Optional)

For "FILTER AFTER" to appear in the Product Program Mode, the Filter Tracking must be enabled in the Special Program Mode. You have the option to program "**mixed**" (each product has its own filter count) or "**global**" (all products have the same count).

 $\operatorname{Press} \operatorname{Prog} \triangleright$ .

#### "2,Mixed"

a. "FILTER AFTER" shows in the display, along with the preset number of Cook Cycles.

b. Press and release  $\bigvee_{\text{DOWN}} \bigtriangleup_{\text{UP}}^{\Delta}$  until the desired number of

Cook Cycles between filters shows in the display. For example, if 4 is set for a product, each time that product is selected, it counts 1/4, or 25%. Then, each time a product is cooked, the percentages add up until 100%, or more is reached. Then, display shows "FILTER SUGGESTED".

#### "3,GLOBAL"

a. "FILTER INCL" shows in the display, along with "NO" or "YES".

b. Press and release  $\bigvee_{\text{DOWN}} \bigwedge_{\text{UP}}$  to "YES" if that product is

to be included in the filter count, or "NO" if it is not.

#### **3-16. PROGRAMMING** (Continued)

#### **Copy/Erase Preset Products**

Products and their setpoints can be copied from one menu location on the controller to another location, preset the controls to factory settings, or erase products and all their values.

Press and hold  $\underset{PROG}{\square}$  for one second until "PROG" shows 1.

in the display, followed by "ENTER CODE".

- 2. Enter code 1, 2, 3. "SELECT PRODUCT...PRESS PROG" scrolls across the display, followed by "DOWN FOR OPTIONS".
- Press v and "\*\*OPTION\*\*", followed by "\*1. COPY A PROD" shows in display. Press 3.

again, each time, to view the following options:

- \*1. COPY A PROD
- \*2. ERASEAPROD
- \*3. PRESETAPROD
- \*4. ERASEALL
- \*5. PRESETALL
- To select one of the above options, press  $\bigcirc \mathsf{P}^{\mathsf{PBOG}}$  while the desired option shows in display. 4. desired option shows in display.

Selecting PRESET A PROD or PRESET ALL PROD sets factory setpoints in those menu items.

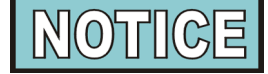

Press INFO at any time to exit the Options menu, or wait 30 seconds and controller automatically exits.

The following are examples of copying and erasing products: Copying

Press p to select the presently displayed "COPY A

PROD" option. "COPY \_\_ TO \_\_" shows in display.

The first set of "\_" is blinking. Select the product you wish to copy *from.* For example, by pressing the  $\begin{bmatrix} 0 \\ 2 \end{bmatrix}$  button,

"COPY 2 TO \_\_\_\_" shows in display.

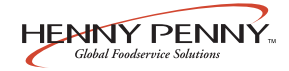

#### **<u>3-16. PROGRAMMING</u>**

(Continued)

Next, press product you want to copy to. For example, by pressing  $\begin{bmatrix} 0 \\ 0 \end{bmatrix}$ , the controller responds with a

confirmation message: "COPY 2 TO 0?" "1=YES 2=NO"

Press  $\bigcirc$  (YES) and the controller copies product #2 to the

product #0 position (the #2 product is left intact) and the display shows "\* COPIED \*", then returns to the "Select Prog Product" step with the #0 product already selected.

Press (2) (NO), or don't press any button for 20 seconds. The controller displays "X CANCELED X" and exits the copy process. In this case, no changes are made.

#### Erasing

On the "Select Prog Product" step, press ODWN . "\*\* OPTIONS \*\*" followed by "\*1. COPY A PROD" shows

in display.

Press view three more times to reach the "Erase All" option: "\*2. ERASE A PROD" (erases a single product) "\*3. PRESET A PROD" (sets factory settings) "\*4. ERASE ALL"

Press  $\Pr_{PROG}$  to select the presently displayed "Erase All" option. The controller responds with a confirmation message:

"ERASE ALL PROD ?"

"1=YES 2=NO"

Press (1)(YES) to confirm that you want to erase all products back to "empty" values. The controller responds by erasing each product individually.....

| "ERASING 1" | "ERASING 6" |
|-------------|-------------|
| "ERASING 2" | "ERASING 7" |
| "ERASING 3" | "ERASING 8" |
| "ERASING 4" | "ERASING 9" |
| "ERASING 5" | "ERASING 0" |

then, briefly displays "\* ALLERASED \*" and finally, returns to the "Select Prog Product" display.

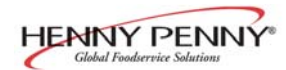

#### 3-17. SPECIAL PROGRAM MODE

The Special Program Mode is used to set more detailed parameters listed below.

- SP-1 · Degrees Fahrenheit or Celsius
- SP-2 · Language: English, French, German, Spanish, and Portuguese
- SP-3 · System initialization
- SP-4 · Audio volume
- **SP-5** · Audio tone
- **SP-6** · Type of shortening to be melted liquid, solid
- SP-7 · Idle Mode
- SP-8 · Filter tracking
- SP-9 · Product buttons
- **SP-10** · Clean-out minutes
- SP-11 · Clean-out temperature
- **SP-12** · Nominal amps reading
- SP-13 · Amps reading low limit (percentage)
- SP-14 · Amps reading high limit (percentage)
- **SP-15** · Program code change
- **SP-16** · Usage code change
- SP-17 · Change shortening A-Cook Cycles
- SP-18 · Change shortening B-Hours
- 1. Press and hold PROG for 5 seconds until "L-2" and "LEVEL 2", followed by, "SPPROG" and "ENTER CODE" show in the display.
- 2. Enter code 1, 2, 3, and "SP-1", "TEMP, UNITS" show in the display.

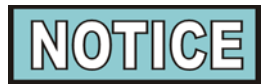

If a bad code is entered, an alarm sounds and "BAD CODE" shows on the display. Wait a few seconds, the control reverts back to the Cook Mode, and repeat the above steps.

To exit from the Special Program Mode at any time, press and hold  $\mathbb{P} \triangleright$  button for 2 seconds, or to roll back to

previous setting, press  $\triangleleft$  (i)

#### **Degrees Fahrenheit or Celsius (SP-1)**

a. Follow steps 1 and 2 above.

b. The display flashes "SP-1" and "TEMP, UNITS", along

with "°F" or "°C". Press  $\bigvee_{\text{DOWN}} \stackrel{\Delta}{\overset{}}$  buttons to toggle from "°F" to "°C", or vice versa.

#### Language (SP-2)

- a. Follow steps 1 and 2 above.
- b. Press and release PROG button. "SP-2" and "LANGUAGE" flash on the display, along with the language (Ex., "1.ENGL").
- c. To toggle to the desired language, press and release

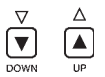

#### System Initialization (SP-3)

This step resets the controls, but doesn't erase product settings.

- a. Follow steps 1 and 2 above.
- b. Press and release PROG
  → twice. "SP-3" and "DO
  SYSTEM INIT" flash on the display, along with "INIT".
- c. Press and hold v. "INIT" shows on the display, a tone sounds, and "IN 3", "IN 2", "IN 1" flash on the right side of the display. When "INIT" starts flashing on the left side of the display, release v. When "DONE"

shows on the display, the initialization is complete, and the controls now have factory preset parameters.

#### Audio Volume (SP-4)

The volume of the speaker can be adjusted.

- a. Follow steps 1 and 2 above.
- b. Press PROG 3 times. "SP-4" and "AUDIO VOLUME" flash on the display, along with the volume value.
- c. Press  $v_{\text{DOWN}}$   $v_{\text{I}}$  to adjust the speaker volume; 10 the maximum value and 1 the minimum.

#### Audio Tone (SP-5)

The tone of the speaker can be adjusted.

- a. Follow steps 1 and 2 above.
- b. Press Prog 4 times. "SP-5" and "AUDIO TONE (HZ)" flash on the display, along with the tone value.
- c. Press  $\underbrace{v}_{\text{DOWN}}$  to adjust the tone of the speaker; 2000 the maximum, 50 the minimum.

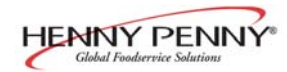

#### Type of shortening to be melted - Liquid or Solid (SP-6)

The Melt Cycle can be set to the type of shortening being used. a. Follow steps 1 and 2 above.

b. Press and release  $\mathbb{P}_{PROG}$  5 times. "SP-6"

and "MELT CYCLE SELECT" flash on the display, along with "l=LIQ" or "2=SOLID".

c. Press  $\bigvee_{\text{DOWN}}^{\vee}$   $\stackrel{\Delta}{\stackrel{}{\overset{}}{\overset{}}}$  to toggle from one type to another.

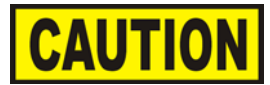

The type of shortening being used in the cooker determines the amount of heat applied during the Melt Cycle. If the controls are set to the solid setting, less heat is applied to the shortening, than if the controls were set to liquid. Too much heat applied to solid shortening causes much smoking, and could cause a fire. Match this setting to the type of shortening being used at the time.

When using solid shortening, it is recommended to melt the shortening on an outside source before placing shortening in the frypot. Unless elements are completely covered in shortening, fire or damage to the frypot could result.

#### Idle Mode (SP-7)

A programmed Idle Mode allows the shortening temperature to drop to a lower temperature when not in use. This saves on the shortening and utilities.

a. Follow steps 1 and 2 above.

b. Press and release  $\underset{PROG}{PROG}$  6 times. "SP-7" and "IDLE

MODE ENABLED?" flash in the display, along with "NO" or "YES".

- c. Press and release  $\bigvee_{DOWN}^{\vee} \bigoplus_{UP}^{\Delta}$  to toggle from NO to YES, or vice versa.
- d. With "YES" in the display, the Idle Mode is enabled.

Press and release PROG . "SP-7A" and "IDLE SETPT TEMP" show in the display, along with the preset temperature.

- e. Change the idle setpoint temperature, by pressing  $\checkmark$
- f. Press and release  $\underset{PROG}{P}$ . "SP-7B" and "AUTO-IDLE MINUTES" show in the display, along with the preset time.
- $\mathbf{A}_{\mathbf{u}^{\mathsf{p}}}$  to set the minutes the fryer stays idle g. Press before the Auto-idle is enabled; 60 the maximum, OFF the minimum. Ex., "30" in the display means, if product is not cooked in that frypot for 30 minutes, the control automatically activates the idle setpoint temperature, programmed above.
- h. Press and release  $\underset{PROG}{PROG}$  . "SP-7C" and "GO IDLE AT MELT EXIT?" show in display.
- Idle Mode once the Melt Mode is exited

#### Filter Tracking Enabled (SP-8)

The controls can be set to signal the operator when the shortening needs filtering. The Filter Tracking must be enabled to program the number of Cook Cycles between filtering procedures. (See Filter Cycles paragraph 3-16.) a. Follow steps 1 and 2 above.

- b. Press and release  $\underset{\mathsf{PROG}}{\mathsf{PPO}}$  until "SP-8" and "FILTER TRACKING ENABLED" flash on the display, along with "1,OFF".
- c. To enable the filter tracking, press  $\bigcup_{UP}$ to toggle the display from "1, OFF", to "2, MIXED", to "3, GLOBAL", or "4SCHED". NOTICE

The Mixed setting allows the operator to set different amounts of Cook Cycles, between filters, for each product. If the operator wants to have one setting for all products go to step h.

#### MIXED

- d. If "2,MIXED" is selected, press  $\mathbb{P}_{\mathsf{PROG}}$  and "SP-8A" shows in the display followed by "SUGGEST FILTER AT ..." and a  $\stackrel{\nabla}{\blacksquare} \stackrel{\triangle}{\blacktriangle}$ value between 75% and 100%. Press and release to change this value.
- e. Press PROG and "SP-8B" shows in the display followed by "LOCKOUT ENABLED?" and "YES" or "NO".

Press and release  $\bigvee_{\text{DOWN}} \stackrel{\triangle}{\overset{}}$  to choose YES or NO.

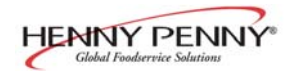

#### <u>3-17. SPECIAL PROGRAM</u> <u>MODE (Continued)</u>

f. Press  $\square$   $\square$  and "SP-8C" shows in the display.

"FILTER LOCKOUT AT..." and a value between 100% and 200% show in display. Press  $\nabla$   $\Delta$  to change this value.

- g. Press PROG and "SP-8D" shows in the display, if YES was chosen in step e. "LOCKOUT-HEAT OIL..." and a temperature (preset at 300°F (149°C) show in display. When a filter lockout occurs, the fryer heats up to this set temperature, and the display shows "FILTER LOCKOUT/WAIT". Then once the set temperature is reached, "FILTER LOCKOUT"/"YOU \*MUST\* FILTER NOW" shows in display. Use V A to change this temperature setting.
- h. Now, go back to the Filter Cycle Mode step of the Programming section, and program in the number of Cook Cycles between filtering.

#### GLOBAL

i. If "3,GLOBAL" is selected, "SP-8A" shows in the display, and followed by "GLOBAL FILTER CYCLES". The right side of the display shows a digit, 1 to 99. Press to set the desired amount of Cook Cycles between filters.

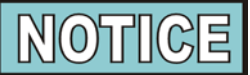

In Cook Mode, the number of global Cook Cycles remaining shows in the center of the display.

Ex., "----- 5x -----".

[P]⊳

- j. Press **PROG** and "SP-8B" shows in the display followed by "LOCKOUT ENABLED?" and "YES" or "NO".
  - Press and release  $\nabla$   $\triangle$  to choose YES or NO
- k.Press PRog and "SP-8C" shows in the display, followed by "LOCKOUT-HEAT OIL..." and a temperature (preset at 300°F (149°C). When a filter lockout occurs, the fryer heats up to this set temperature, and the display shows "FILTER LOCKOUT/WAIT". Then once the set temperature is reached, "FILTER LOCKOUT"/ "YOU \*MUST\* FILTER NOW" shows in display. Use vote to change this temperature setting.
- I. Now, go back to the Filter Cycle Mode step of the Programming section. Press P → until "FILTER INCL"

shows in the display. Each product must be set to "YES" to be included in the filter tracking.

#### **SCHEDULE**

m. If "4,SCHED" is selected, "SP-8A" shows in the display, and followed by "SCHEDULE". Press the [P] band up PROG

to 4 different times of day can be programmed, by pressing

EX:

| SP-8A "SCHEDULE" | F1: 10.00A |
|------------------|------------|
| SP-8B "SCHEDULE" | F2: 2.00P  |
| SP-8C "SCHEDULE" | F3: 8.00P  |
| SP-8D "SCHEDULE" | F4:        |

Unneeded times should be left at "----", otherwise, "Filter Suggested" shows in the display, prompting the operator to start filtering.

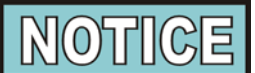

Cooking is still permitted during the "suggested" phase. However, if lockout is enabled, and the fryer still has not been filtered after one hour, then the controller activates lockout mode and prompts "FILTER LOCKOUT – YOU \*MUST\* FILTER NOW".

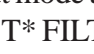

[P]⊳ n. Press PROG and "SP-8E" "SKIP IF

LESS THAN..." shows in the display, followed by the number of loads between filters, ex: "LOAD 4". In this example, if the suggested filter time occurs, before 4 loads have been cooked, then the filter operation is skipped. If more than 4 loads have been cooked, then "Filter Suggested" shows in the display. The numbers of loads can be set by pressing

[P]⊳

o. Press **PROG** and "SP-8F" shows in the display, followed by  $[\Delta]$  to choose "LOCKOUT ENABLED?" Press  $\nabla$ "YES" or "NO".

P ⊳

p. Press prog and "SP-8G" shows in the display followed by SP-8G "LOCKOUT - HEAT OIL ... " and a shortening temperature, when reached, allows the operator to filter. Example, "LOCKOUT - HEAT OIL... 300F" means the display shows "FILTER LOCKOUT" "WAIT", until 300F is reached, then display shows "FILTER LOCKOUT"/"YOU \*MUST\* FILTER NOW", and repeated high-low tones are activated. This prompts the user that it is now time to filter the shortening. Press  $\bigtriangledown$ to change. Δ DOWN ПÞ

#### **Product Buttons (SP-9)**

This mode allows you set up the way products are selected, and Cook Cycles started, in the cook mode.

a. Follow steps 1 and 2 above.

- ▶ P ► b.Press and release PROG until "SP-9" and "PRODUCT BUTTONS" flash in the display.
- c. When using the first option, "1,COOK", pressing a product button displays that product and starts the Cook Cycle. When nothing is cooking, no product displays.
- d. Press  $\overbrace{v}^{\nabla}$   $\overbrace{u}^{\Delta}$  to show the second option. If using "2,SELECT", pressing a product button displays the product only. Press  $\overbrace{O}^{\circ}$  to start the Cook Cycle.

#### Clean-Out Minutes (SP-10)

This allows you to set the number of minutes of the Clean-Out Mode.

- a. Follow steps 1 and 2 above.
- P ▷
   b. Press PROG until "SP-10" and "CLEAN-OUT MINUTES" show in display, along with the preset minutes.

#### Clean-Out Temperature (SP-11)

This allows you to set the temperature of the Clean-Out Mode. a. Follow steps 1 and 2 above.

b. Press  $\Pr_{PROG}$  until "SP-11" and "CLEAN-OUT TNP" show in display, along with the set temperature.

c. Press  $\nabla$   $(91^{\circ}C)$ .

Nominal Amps Reading (SP-12)-not used on model 691 "SP-12", "AMPS RDG, NOMINAL" should show on the left side of display, and "OFF" on the right side.

**Amps Reading Low Limit (SP-13)-not used on model 691** "SP-13" and "AMPS RDG, LOW LIMIT" should show on the left side of display, and "OFF" on the right side.

**Amps Reading High Limit (SP-14)-not used on model 691** "SP-14" and "AMPS RDG, HIGH LIMIT" should show on the left side of display, and "OFF" on the right side.

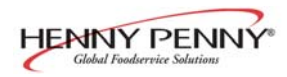

#### Manager Code Change (SP-15)

This allows the operator to change the program code, or manager code (factory set at 1, 2, 3) used to access Product Programming, Special Programming, Clock Set, Data Comm, and Heat Control Modes.

a. Follow steps 1 and 2 above.

- b.Press PROG until "SP-15" and "CHANGE, MGR CODE? 1=YES" show in display, along with "CODE".
- c. Press 1. "ENTER NEW CODE, P=DONE, I=QUIT" show in display. Press Product buttons with new code.
- d. If satisfied with code, press  $\Pr_{PROG}$ . "REPEAT NEW CODE, P=DONE, I=QUIT", show in display. Press same code buttons in step c.
- e. If satisfied with code, press PROG . "\*CODE CHANGE\*" shows in display.
- If not satisfied with code, press INFO and "\*CANCELLED\*" shows in display, then reverts back to "SP-15" and "CHANGE, MGR CODE? 1=YES". Then the above steps can be repeated.

### Usage Code Change (SP-16)

This allows the operator to change the usage code (factory set at

- 1, 2, 3) used to reset the usage data in the Information Mode.
  - a. Follow steps 1 and 2 above.
  - b.Press Prog until "SP-16" and "CHANGE, USG CODE? 1=YES" show in display, along with "USAGE".
  - c. Press 1. "ENTER NEW CODE, P=DONE, I=QUIT" show in display. Press Product buttons with new code.
  - d. If satisfied with code, press PROG . "REPEAT NEW CODE, P=DONE, I=QUIT", show in display. Press same code buttons in step c.
  - e. If satisfied with code, press PROG . "\*CODE CHANGE\*" shows in display.
  - f. If not satisfied with code, press INFO and "\*CANCELLED\*" shows in display, then reverts back to "SP-16" and "CHANGE, USG CODE? 1=YES". Then the above steps can be repeated.

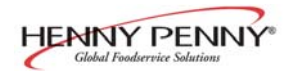

#### Change Shortening - A-Cook Cycles (SP-17)

This mode allows the operator to set the number of Cook Cycles between shortening changes. When the set numbers of Cook Cycles is reached, the control displays "CHANGE OIL SOON". This mode is just a reminder and cooking can continue.

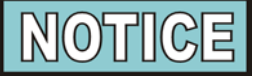

For this feature to operate, the operator must reset the Review Usage data in the Information Mode. See Review Usage step in Information Mode section.

- a. Follow steps 1 and 2 above.
- b.Press PROG until "SP-17" and "CHANGE OIL A-COOK CYCLES" show in display, along with the number of Cook Cycles or "OFF".
- c. Press  $\overrightarrow{v}$  to change the number of Cook Cycles ("OFF" to 5000 cycles).

### Change Shortening - B-Hours (SP-18)

This mode allows the operator to set the number of power on hours between shortening changes. These hours are not only cooking time, but the total time the fryer is on. When the set numbers of hours are reached, the control displays "CHANGE OIL SOON". This mode is just a reminder and cooking can continue.

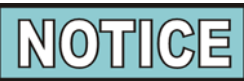

For this feature to operate, the operator must reset the Review Usage data in the Information Mode. See Review Usage step in Information Mode Section.

- a. Follow steps 1 and 2 above.
- b.Press prog until "SP-18" and "CHANGE OIL B-HOURS show in display, along with the number of hours or "OFF".
- c. Press v Lto change the number of hours ("OFF" to 999 hours).

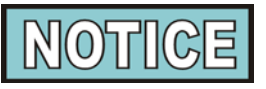

Press and hold  $\Pr_{PROG}$  at any time to exit Special Program Mode.

The Data Logging, Heat Control, Tech, and Stat Modes are advanced diagnostic and program modes, mainly for Henny Penny use only. For more information on these Modes, contact the Service Department at 1-800-417-8405, or 1-937-456-8405.

#### <u>3-18. DATA LOGGING, HEAT</u> <u>CONTROL, TECH, AND</u> <u>STAT MODES</u>

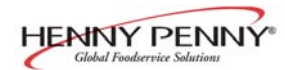

#### **3-19. INFORMATION MODE**

This mode gathers and stores historic information on the fryer and operator's performance. Press  $P > and \lhd \bigoplus_{NFO} at the same time$ and "\*INFO MODE\*" shows on display. Press  $P \triangleright$  or  $\triangleleft$  (i) to access the steps and press  $\nabla$  to view the statistics within

each step. Information Mode is intended for technical use, but the operator can view the following information:

- 1. E-LOG last 10 errors and time they occurred
- 2. LAST LOAD information about the most recent Cook Cycle, or the cycle presently in progress
- 3. **DAILY STATS** information for the last 7 days
- 4. **REVIEW USAGE** information accumulated since the last time this data was manually reset
- 5. **INPAVHDSF PM.PM** provides test of fryer inputs
- 6. **OUTP** shows the state of heater and pressure
- 7. **OIL TMP** temperature of shortening
- 8. CPU TMP temperature of PC board
- 9. ANALOG status of controller's a-to-d converter

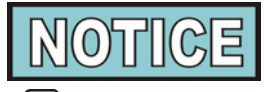

**NOTICE** Press and hold  $\underset{PROG}{P}$  to exit Information Mode at any time, or after 2 minutes, controls automatically exit back to normal operation.

**1. E-LOG** (error code log)

Press  $\nabla$  and "1A" (date & time) "\*NOW\*" show in

display. This is the present date and time.

Press  $\bigvee_{\text{DOWN}}^{\mathbf{v}}$  and if a error was recorded, "1B" (date, time, and

error code information) shows in display. This is the latest error code that the controls recorded.

Press  $\nabla$  and the next latest error code information can be

seen. Up to 10 error codes (1B to 1K) can be stored in the E-LOG Section.

Press  $\Pr_{PROG}$  > to continue to LAST LOAD.

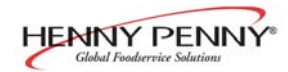

#### **3-19. INFORMATION MODE** (Continued)

2. LAST LOAD Press  $\nabla$  to view the following information from the most  $\nabla$ DOWN recent Cook Cycle.

| FUNCTION                                    | <b>DISPLAYEX:</b> |
|---------------------------------------------|-------------------|
| Time of day the last Cook Cycle was started | STARTED 10.25A    |
| Product (Last product cooked)               | PRODUCT -2-       |
| Ready? (Was fryer Ready before start?)      | READY? YES        |
| Stopped: Time remaining, or secs past Done  | *DONE* + 9 SECS   |
| Actual elapsed cook Time (real seconds)     | ACTUAL TIME 7:38  |
| Programmed cook Time                        | PROG TIME 7:00    |
| Actual time vs. Prog time (Percentage)      | ACT / PROG 109%   |
| Max Temp during Cook Cycle                  | MAX TEMP 327°F    |
| Min Temp during Cook Cycle                  | MIN TEMP 313°F    |
| Avg Temp during Cook Cycle                  | AVG TEMP 322°F    |
| Heat On (percentage) during Cook Cycle      | HEAT ON 73%       |

#### Only if Presently Cooking:

| Present cook step, setpoint, and time rem.   | STEP 1:325°F 6:47 |
|----------------------------------------------|-------------------|
| Actual shortening temp., deg below load comp |                   |
| avg, present stretch time (real secs/ck sec) | 313°F LC-12° 1.06 |

Press  $\underset{\mathsf{PROG}}{\mathsf{P}} \mathsf{P}$  to continue to DAILY STATS.

#### **3. DAILY STATS** (reset each day)

Press  $\bigvee_{\text{DOWN}}$  to view the following operation information for any of the last 7 days. Press  $\bigcap_{\text{CLEAN}}$  to select which day.

| FUNCTION                                         | <b>DISPLAYEX:</b> |
|--------------------------------------------------|-------------------|
| Day this data was recorded for                   | TUE* APR-30       |
| Number of Hours: Minutes the fryer was on        | TUE* ON HRS 13:45 |
| Number of times shortening was filtered that day | TUE* FILTERED 3   |
| Total number of Cook Cycles that day             | TUE* TOTAL CK 38  |
| Cook Cycles stopped before "DONE" that day       | TUE* QUIT COOK 4  |
| Cook Cycles for product #1                       | TUE* COOK -1- 17  |
| Cook Cycles for product #2                       | TUE* COOK -2- 9   |
| Cook Cycles for product #3                       | TUE* COOK -3- 5   |
| Cook Cycles for product #4                       | TUE* COOK -4- 0   |
| Cook Cycles for product #5                       | TUE* COOK -5- 0   |
| Cook Cycles for product #6                       | TUE* COOK -6- 6   |
| Cook Cycles for product #7                       | TUE* COOK -7- 0   |
| Cook Cycles for product #8                       | TUE* COOK -8- 0   |
| Cook Cycles for product #9                       | TUE* COOK -9- 1   |
| Cook Cycles for product #0                       | TUE* COOK -0- 0   |

Press  $\Pr_{\mathsf{PROG}}$   $\succ$  to continue to REVIEW USAGE.

#### **3-19. INFORMATION MODE**

#### (Continued)

#### **4. REVIEW USAGE**

Press  $\mathbf{\nabla}$  to view the accumulated information since the data V

was manually reset: FUNCTION

#### **DISPLAY EX:**

| Day the usage data was previously reset            | SINCE APR-19     |
|----------------------------------------------------|------------------|
| Number of hours the fryer was On                   | PWR ON HRS 165   |
| Number of times shortening was filtered            | FILTERED 34      |
| Total number of Cook Cycles                        | TOTAL CK 462     |
| Cook Cycles stopped before "DONE"                  | QUIT COOK 4      |
| Percentage of Cook Cycles before shortening change | OIL WEAR -A- 73% |
| Percentage of hours before shortening change       | OIL WEAR -B- 47% |
| Cook Cycles for product #1                         | COOKED -1- 193   |
| Cook Cycles for product #2                         | COOKED -2- 107   |
| Cook Cycles for product #3                         | COOKED -3- 58    |
| Cook Cycles for product #4                         | COOKED -4- 0     |
| Cook Cycles for product #5                         | COOKED -5- 13    |
| Cook Cycles for product #6                         | COOKED -6- 69    |
| Cook Cycles for product #7                         | COOKED -7- 0     |
| Cook Cycles for product #8                         | COOKED -8- 7     |
| Cook Cycles for product #9                         | COOKED -9- 15    |
| Cook Cycles for product #0                         | COOKED -0- 0     |
| Reset usage data:                                  |                  |
| Enter the Mgr Code (1, 2, 3 unless changed)        |                  |
| on this step to zero out all the usage             | RESET USG/       |
| information                                        | ENTER CODE       |

Press  $[P] \triangleright$  to continue to INP A\_CVHDSFPM.PM.

**5.** IN  $\bigvee_{\text{DOWN}}$  **CVHDSFPM.PM** to view the status of components and inputs. If the

input signal is detected, an identifying letter is displayed (see below). If the signal is not detected, "\_" is displayed.

With the COOK/PUMP switch in the COOK position, and all inputs detected, "H\_ P\_ A\_CVHDSFPM.PM" shows in display. See below for definition of codes.

- A = COOK/PUMP in COOK position
- B = COOK/PUMP in PUMP position
- C = Solenoid continuity; won't show with pressure on
- V = Volts 24-VAC detected
- H = High Limit If "H" is present, the high limit is good; if "H"is missing, the high limit is tripped (overheated) or faulty
- D = DRAIN SWITCH-If "D" is present, the drain handle is closed; if "D" is missing, the drain is open or faulty
- S = COOK/PUMP switch ON interlock circuit: If "S" is present, the COOK/PUMP switch is in the COOK position; if the "S" is missing, the COOK/PUMP is either off, failed, or wired incorrectly
- F = FAN
- P = PV-Detects output from PV terminal of ignition module
- M = MV-Detects output from MV terminal of ignition module **3-45**

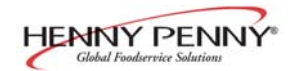

#### <u>3-19. INFORMATION MODE</u> (Continued)

Press  $\nabla$  to view the specific status of each input. An

underscore ("\_") indicates the input is not presently detected. A checkmark (" $\checkmark$ ") indicates the signal is detecting a normal input. A blinking ("X") indicates the signal is presently detected, but is detected as a half-wave (partially failed) input.

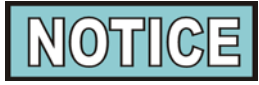

The V, H, D, S, F, P and M signals are wired in series. The first signal missing out of this sequence generally causes all signals to the right of it to be missing as well.

Press  $\underset{\mathsf{PROG}}{\mathsf{PPOG}}$  to continue onto OUTP H\* P\_.

#### 6. OUTP F\*I\*H\*P\_

This mode displays the status of components and outputs. If the output signal is detected, an identifying letter is displayed (see below), followed by an "\*". If the output is off, "\_" is displayed.

> "F" = Fan output "I" = Ignition modules output "H" = Heat output "P" = Pressure output

If fan is on, "F\*" shows in display. If fan is off, "F\_" shows in display. If controls sense a problem with the fan output, "F\*" shows in display, with the "\*" flashing.

When ignition modules are on, "I\*" shows in the display. If ignition modules are off, "I\_" shows in display. If controls sense a problem with an ignition module, "I\*" shows in the display with "\*" flashing.

If heat is on, "H\*" shows in display. If heat is off, "H\_" shows in display. If controls sense a problem with the heat output, "H\*" shows in display, with the "\*" flashing.

If pressure is on, "P\*" shows in display. If pressure is off, "P\_" shows in display. If controls sense a problem with the pressure\_output, "P\*" shows in display, with the "\*" flashing.

Press  $\bigvee_{\text{DOWN}}$  to view the amp "DRAW" status of each output. "H  $\checkmark$ " and "P  $\checkmark$ " in the display means the amps are good. A flashing "X" behind the H or P means too much current.

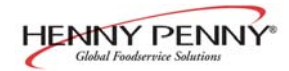

#### 3-19. **INFORMATION MODE** (Continued)

Press **Down** to view the No Connect/Ground ("NC/GND") status of each output. This monitors a possible problem with the relays on the output PC board.

"H $\checkmark$ " and "P $\checkmark$ " in the display means everything on the output PC board is good. A flashing "X" behind the "H" or "P" means a problem exists.

Press  $\bigcup_{\text{pown}}$  to view the outputs and inputs together.

Press  $\overbrace{\text{pown}}^{\bullet}$  to view the amp "DRAW" status of the pump motor output and air valve output. "PMP  $\checkmark$ " and "AIR  $\checkmark$ " in the display means the amps are good. A flashing "X" behind the "PMP" or "AIR" means too much current.

Press **v** to view the No Connect/Ground ("NC/GND") status of each output. This monitors a possible problem with the relays on the output PC board.

Press  $\Pr_{\mathsf{PROG}} \triangleright$  to continue onto the OIL TMP reading.

### 7. OIL TMP

This step shows the present peanut oil temperature. The display shows "7. OIL TMP (temp.)".

Press  $[P] \triangleright$  to continue onto the CPU TMP reading. PROG

#### **8. CPU TMP**

This step shows the present PC board temperature. Press [P] > to continue onto the ANALOG reading.

#### 9. ANALOG <1> 2.86V

This step displays the present status of any channel of the controller's a to d converter. This feature may be useful to a technician troubleshooting a problem with the fryer or controller.

The displayed value can be toggled between volts and bits by pressing  $\bigcirc$ . If the displayed value has a decimal point,

it is voltage (0 to 5 VDC). If no decimal point is shown, the value is a-to-d bits (0 - 4095).

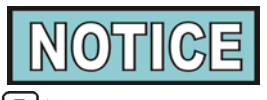

Press and hold  $\underset{PROG}{P}$  to exit Information Mode at any time or after 2 minutes again 1 time, or after 2 minutes, controls automatically exit back to normal operation.